# Set groups managedBy (user and groups) as SecurityIQ data owners

## This guide contains 3 steps:

- 1. Extend Identity Collector to collect managedBy attribute
- 2. Create Store procedure that set the managedBy as SecurityIq data owners
- 3. Schedule a job that runs the above store procedure
- 4. test

### 1. Extend Identity Collector

- a. Go to System -> Applications -> Permissions Management -> Identity Collectors -> Edit your Identity Collector that is connected to AD
- b. Go to Identity Collector: Groups Collection (1 of 4)
- c. Add "ManagedBy" and "distinguishedName" (case sensitive)

| ManagadPy         |                                |                                | •                              |
|-------------------|--------------------------------|--------------------------------|--------------------------------|
| distinguishedName |                                |                                | 2 ~                            |
|                   |                                |                                |                                |
|                   |                                |                                |                                |
|                   |                                |                                |                                |
|                   |                                |                                |                                |
|                   |                                |                                |                                |
|                   |                                |                                |                                |
|                   |                                |                                |                                |
|                   |                                |                                |                                |
|                   |                                |                                |                                |
|                   |                                |                                |                                |
|                   |                                |                                |                                |
|                   | ManagedBy<br>distinguishedName | ManagedBy<br>distinguishedName | ManagedBy<br>distinguishedName |

d. Click Next to page (4 of 4)

### e. Create two new fields

| Name:                               | distinguishedName                 |        |            |
|-------------------------------------|-----------------------------------|--------|------------|
| WH Question:                        | Who                               |        |            |
|                                     |                                   |        |            |
|                                     |                                   |        |            |
|                                     |                                   |        |            |
|                                     |                                   |        |            |
|                                     |                                   |        |            |
|                                     |                                   |        |            |
|                                     |                                   |        | _          |
|                                     |                                   | Cancel | Save       |
| Click Save                          |                                   |        |            |
| LIICK SAVE                          |                                   |        |            |
| nage Groups Dat                     | a Dictionary                      |        | >          |
| nage Groups Dat                     | a Dictionary                      |        | •          |
| Inage Groups Dat Name: MH Question: | a Dictionary<br>lanaged By<br>Who |        | >          |
| Inage Groups Dat                    | a Dictionary<br>lanaged By<br>Vho |        | ><br>•     |
| Name:                               | a Dictionary<br>lanaged By<br>Vho |        | ,<br>,     |
| Name:                               | a Dictionary<br>lanaged By<br>Who |        | ><br> <br> |
| Name:                               | a Dictionary                      |        | >          |
| Name:                               | a Dictionary                      |        | >          |
| Name:                               | a Dictionary<br>lanaged By<br>Who |        | >          |
| Name:                               | a Dictionary                      |        | >          |

g. Map these two fields with the field that the Identity Collector will collect from AD:

| dentity Collector Configuration Wizard |                      |                    |               |                   |                  |
|----------------------------------------|----------------------|--------------------|---------------|-------------------|------------------|
| Weld                                   | come                 | Identity Collector |               | Scheduling        | Summary          |
| Identity Co                            | ollector: Groups Co  | llection (4 of 4)  |               |                   |                  |
| Dynamic Fields                         | s Mapping            |                    |               |                   |                  |
| Fields Mapping                         | (Create a new Field) |                    |               |                   |                  |
| Dictionary Field:                      | Managed By           | ~                  | Mapped Field: | ManagedBy         | ✓ × +            |
| Dictionary Field:                      | distinguishedName    | ~                  | Mapped Field: | distinguishedName | ▼ × +            |
|                                        |                      |                    |               |                   |                  |
|                                        |                      |                    |               |                   |                  |
|                                        |                      |                    |               |                   |                  |
|                                        |                      |                    |               |                   |                  |
|                                        |                      |                    |               |                   |                  |
|                                        |                      |                    |               |                   |                  |
|                                        |                      |                    |               |                   |                  |
|                                        |                      |                    |               |                   |                  |
| Cancel                                 |                      |                    |               |                   | Back Finish Next |
|                                        |                      |                    |               |                   |                  |

h. Finish

#### Create Store procedure

Run the following query to create Stored Procedure:

```
/****** Object: StoredProcedure [whiteops].[sync_managedby_to_dataowner]
Script Date: 6/17/2018 3:02:07 PM
Created by tom.blinder@sailpoint.com*****/
SET ANSI_NULLS ON
GO
SET QUOTED IDENTIFIER ON
GO
CREATE PROCEDURE [whiteops].[sync_managedby_to_dataowner]
AS
BEGIN
         BEGIN TRY
         IF NOT EXISTS (select * from sysobjects where name = 'managedby_to_data_owner_temp' and xtype='U')
   create table [whiteops].[managedby_to_data_owner_temp] (
    business_service_id BIGINT not null,
                  ra_user_id BIGINT not null
    )
         DELETE FROM [whiteops].[business_service_owner]
         WHERE EXISTS
           (SELECT *
           FROM [whiteops].[managedby_to_data_owner_temp]);
         TRUNCATE TABLE [whiteops].[managedby_to_data_owner_temp]
         INSERT INTO [whiteops].[managedby_to_data_owner_temp] (business_service_id,ra_user_id)(
                  SELECT bs.id AS 'resource_id',ru.id AS 'owner_id'
--bs.id 'resource_id',bs.br_name,ru.id AS 'role_id', ru.user_display_name
                            FROM whiteops.ra_role rr
                            LEFT JOIN whiteops.ra_user ru
                            ON rr.role_field1 = ru.user_full_name
                            LEFT JOIN whiteops.business_service bs
                            ON bs.name = rr.role_name
                            --Select only groups that the managedBy field is not empty
                            Where rr.role_field1 IS NOT NULL
                            --verify it is managedBy user (not a group)
                            AND ru.id IS NOT NULL
                  UNTON ALL
                  LEFT JOIN whiteops.ra_role rr2
ON rr.role_field1 = rr2.role_field2
                            LEFT JOIN whiteops.business_service bs
                            ON bs.name = rr.role_name
                            LEFT JOIN whiteops.bam b
                            ON bs.parent_bam_id =b.id
                            LEFT JOIN [whiteops].[ra_user_role_view_no_everyone] rurv
                            ON rr2.id = rurv.role_id
                            --LEFT JOIN whiteops.ra_user ru
                            --ON rur.ra_user_id = ru.id
                            Where rr.role_field1 IS NOT NULL
                            --verify that the resource managedBY a group (not user)
                            AND rr2.id IS NOT NULL
                            --resource is from AD application
                            AND b.bam_type_id=9
         )
         INSERT INTO [whiteops].[business_service_owner] (business_service_id,ra_user_id)
         SELECT
         FROM [whiteops].[managedby_to_data_owner_temp]
         END TRY
         BEGIN CATCH
         END CATCH
END
GO
```

# Schedule a job

Create a job and schedule the above stored procedure to run nightly

- 1. Choose SecurityIQ database
- 2. Go to SQL Server Agent -> Jobs -> Right click -> New Job...

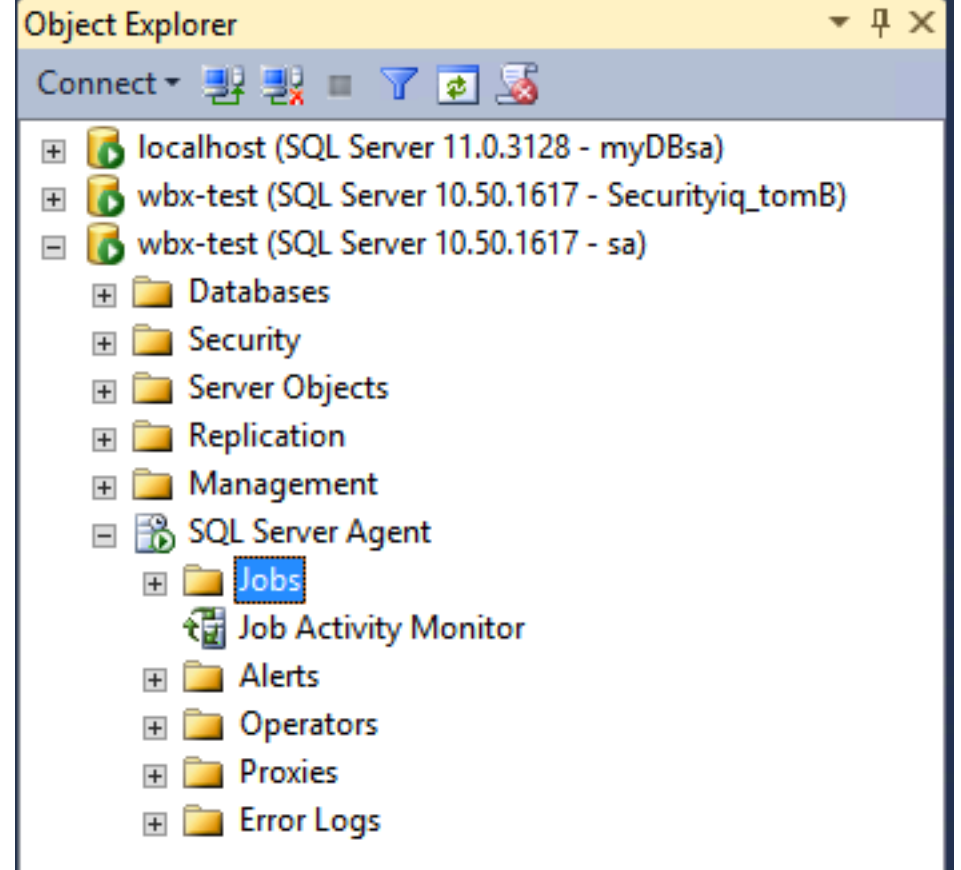

- 3. Name it: SecurityIQ Sync managedBy to SecurityIQ data owners
- 4. Owner: choose SecurityIQ user

| Job Prope                  | erties - SecurityIQ Sync ma | anagedBy to SecurityIQ data owners 📃 🗖 🗙            |
|----------------------------|-----------------------------|-----------------------------------------------------|
| Select a page              | Script 🔻 📑 Help             |                                                     |
| Schedules                  | Name:                       | SecurityIQ Sync managedBy to SecurityIQ data owners |
| Motifications              | Owner:                      | SecurityIQ_User                                     |
|                            | Category:                   | [Uncategorized (Local)]                             |
|                            | Description:                | No description available.                           |
|                            |                             |                                                     |
|                            |                             |                                                     |
|                            |                             |                                                     |
|                            |                             |                                                     |
|                            |                             |                                                     |
| Connection                 |                             |                                                     |
| Server:<br>wbx-test        | Enabled                     |                                                     |
| Connection:<br>sa          | Source:                     |                                                     |
| View connection properties | Created:                    | 6/17/2018 4:31:55 PM                                |
| Progress                   | Last modified:              | 6/18/2018 2:04:46 PM                                |
| Ready                      | Last executed:              | 6/18/2018 1:52:46 PM                                |
|                            | View Job History            |                                                     |
|                            |                             | OK Cancel                                           |

- 5. Go to Steps -> New...
  - a. Give this step a name
  - b. Set the database to SecurityIQ database
  - c. In the command field type: EXEC [whiteops].[sync\_managedby\_to\_dataowner]

| Job Step Propertie  | es - SecurityIQ Sync                 | managedBy to SecurityIQ data owners           | - 🗆 X    |
|---------------------|--------------------------------------|-----------------------------------------------|----------|
| Select a page       | 📓 Script 🔻 <b>🗗 Help</b>             |                                               |          |
| Advanced            | Step name:<br>Security/Q Sync manage | adBy to SecurityIQ data owners                |          |
|                     | Туре:                                |                                               |          |
|                     | Transact-SQL script (T-S             | 5QL)                                          | ~        |
|                     | Run as:                              |                                               |          |
|                     |                                      |                                               | ¥        |
|                     | Database:                            | SecurityIQDB_TomB                             | ~        |
|                     | Command:                             | EXEC [whiteops].[sync_managedby_to_dataowner] | ^        |
|                     | Open                                 |                                               |          |
|                     | Colored All                          |                                               |          |
|                     | Select All                           |                                               |          |
| Connection          | Сору                                 |                                               |          |
| Server:<br>wbx-test | Paste                                |                                               |          |
| Connection:         | Parse                                |                                               |          |
|                     |                                      |                                               |          |
| Progress            |                                      | <                                             | >        |
| Ready               |                                      | Next                                          | Previous |
|                     |                                      | ОК                                            | Cancel   |

- 6. Click the OK button
- 7. Go to Schedules -> New...
- 8. Give the schedule a name:
  - a. SecurityIQ Sync managedBy to SecurityIQ data owners schedule
  - b. Schedule it to run daily (recommended to run after the Identity Collector completes its run)

### c. Example:

| Job Schedule Pr                | roperties - SecurityIQ Sync managedBy to SecurityIQ data owner 🗕 🗖 🗙          |
|--------------------------------|-------------------------------------------------------------------------------|
| Name:                          | SecurityIQ Sync managedBy to SecurityIQ data owners schedule Jobs in Schedule |
| Schedule type:                 | Recurring V Enabled                                                           |
| One-time occurrence —<br>Date: | 6/18/2018 ∨ Time: 2:18:13 PM 文                                                |
| Frequency                      |                                                                               |
| Occurs:                        | Daily                                                                         |
| Recurs every:                  | 1 day(s)                                                                      |
| Daily frequency                |                                                                               |
| Occurs once at:                | 4:00:00 AM                                                                    |
| Occurs every:                  | 1 → hour(s) → Starting at: 4:00:00 AM →                                       |
|                                | Ending at: 11:59:59 PM                                                        |
| Duration                       |                                                                               |
| Start date:                    | 6/18/2018 🗐 ▾ O End date: 6/18/2018 🗐 ▾                                       |
|                                | No end date:                                                                  |
| Summary                        |                                                                               |
| Description:                   | Occurs every day at 4:00:00 AM. Schedule will be used starting on 6/18/2018.  |
|                                | OK Cancel Help                                                                |

- d. Click OK and close the wizard.
- 9. To run this job new without waiting for the schedule, Right Click the job that we have just created -> Start Job at Step...

# Test

Open SecurityIQ Admin Console

- 1. go to System -> Application -> in the Business Resource Tree, Choose the relevant AD application and double click it.
- 2. Click the Data Owners button to verify that the data owners were set.